Modbus-IDA MOD\_GRE\_7 3/2025

# General MODBUS TCP Master Driver

| 1 | General MODBUS TCP Master Driver |    |
|---|----------------------------------|----|
| 2 | System Configuration             | 4  |
| 3 | External Device Selection        | 6  |
| 4 | Communication Setting            | 7  |
| 5 | Setup Items                      | 25 |
| 6 | Supported Device                 |    |
| 7 | Device Code and Address Code     | 41 |
| 8 | Error Messages                   |    |

| IMPORTANT | The below Displays are no longer sold nor maintained by Pro-face. To reduce        |
|-----------|------------------------------------------------------------------------------------|
|           | anyironment we recommend replacing your devices with a new successor model         |
|           | environment we recommend replacing your devices with a new, successor model.       |
|           | For details, please visit our nomepage for "Recommended Substitution".             |
|           | Discontinued from GP-Pro EX 5.00 onwards: GP3000 Series, LT3000 Series,            |
|           | ST3000 Series, GP-4100 Series (Monochrome model), PL Series, PS3000/4000           |
|           | Series, PE4000 Series.                                                             |
| •         | For details on the Displays supported by the driver, please check the "Connectable |
|           | Devices" on our website.                                                           |

http://www.pro-face.com/trans/en/manual/1064.html

#### Introduction

This manual describes how to connect the Display and the External Device (target PLC).

In this manual, the connection procedure will be described in the sections identified below.

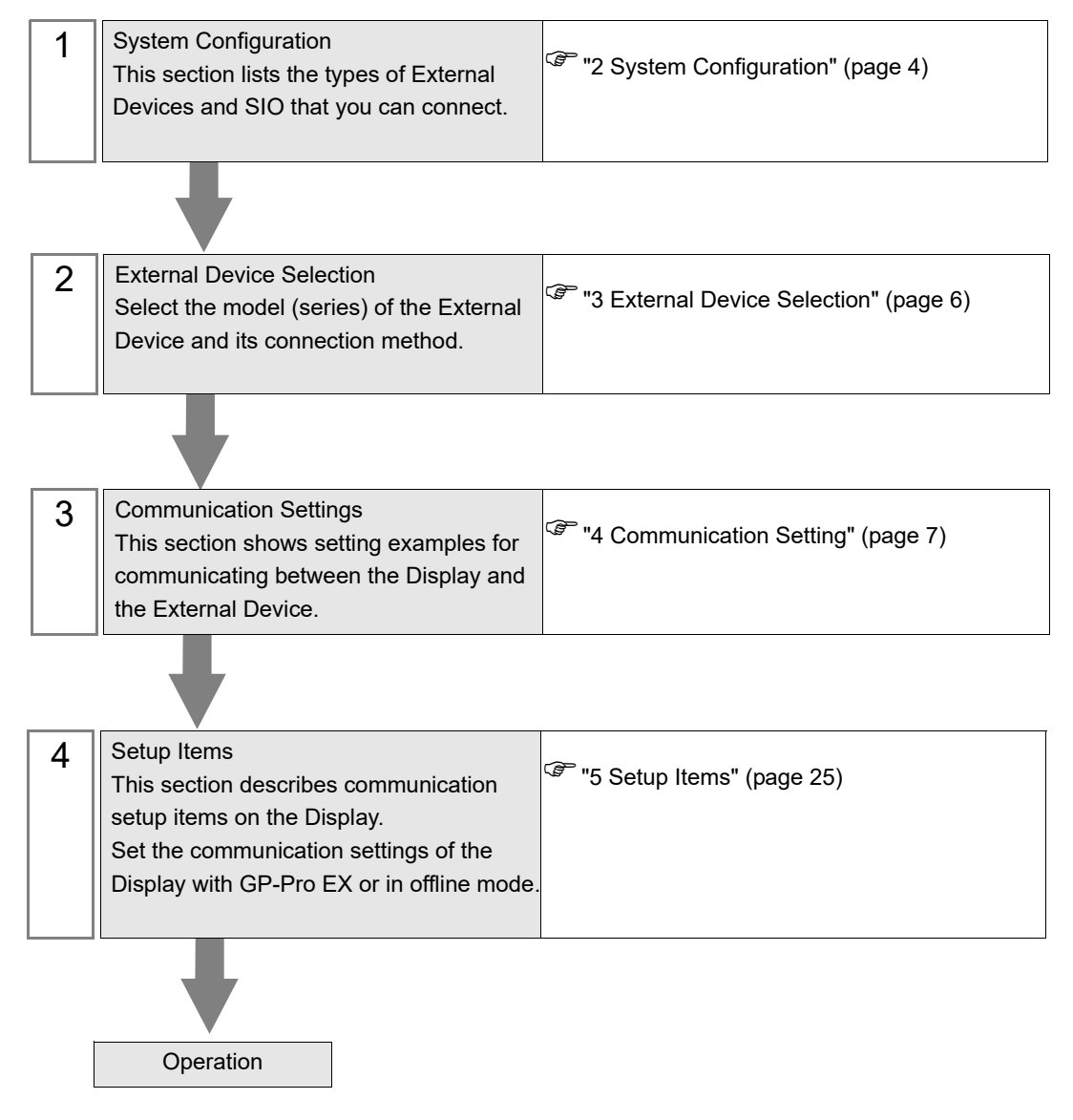

# 1 General MODBUS TCP Master Driver

The general MODBUS TCP Master Driver is used to connect the Display to a MODBUS-compatible External Device for general purpose.

The function code and boundary required for communication can be changed according to the External Device.

# 2 System Configuration

The system configuration in the case when the External Device and the Display are connected is shown.

| Series                            | CPU | Link I/F | SIO Type       | Setting Example               |
|-----------------------------------|-----|----------|----------------|-------------------------------|
| MODBUS Slave Device <sup>*1</sup> |     |          | Ethernet (TCP) | Setting Example 1<br>(page 7) |

\*1 To connect with External Device using the Modbus protocol, configure the [Device Setting] to match the specifications on the External Device.

Setup Items (page 25)

• External Device used to confirm connection

| Series                          | CPU                                                            | Link I/F                                       | SIO Type                           | Setting Example                |
|---------------------------------|----------------------------------------------------------------|------------------------------------------------|------------------------------------|--------------------------------|
| Hitachi Industrial<br>Equipment | MVH-A64<br>MVH-D64                                             | Ethernet port on basic unit                    | Ethernet (TCP)                     | Setting Example 2<br>(page 9)  |
| Systems Co., Ltd.<br>MICRO-EHV  | MVH-A40<br>MVH-D40                                             | Ethernet port on busic unit                    | Ethernet (TCP)<br>(Modbus Gateway) | Setting Example 3<br>(page 11) |
| silex technology,               | FBR-100AN                                                      | Ethernet port 1 on CPU                         | Ethernet (TCP)                     | Setting Example 4<br>(page 13) |
| FBR-100AN                       | TBR-100AN                                                      | Ethernet port 2 on CPU                         | Ethernet (TCP)                     | Setting Example 4<br>(page 13) |
|                                 | RCON-GW/GWG-<br>□-ET                                           | Ethernet port on CPU                           | Ethernet (TCP)                     | Setting Example 5<br>(page 15) |
| IAI CORPO-<br>RAT17ION.<br>RCON | RCON-PC-□<br>RCON-PCF-□<br>RCON-AC-□<br>RCON-DC-□<br>RCON-SC-□ | Ethernet port on<br>RCON-GW/GWG-□-ET           | Ethernet (TCP)                     | Setting Example 6<br>(page 17) |
|                                 | FANUC Series                                                   | CD38R port on Fast Ethernet<br>board of slot 1 | Ethernet (TCP)                     | Setting Example 7<br>(page 19) |
| CNC                             | 0i-MODEL F Plus                                                | Embedded Ethernet port<br>(CD38A)              | Ethernet (TCP)                     | Setting Example 8<br>(page 22) |

# Connection Configuration

1:1 Connection

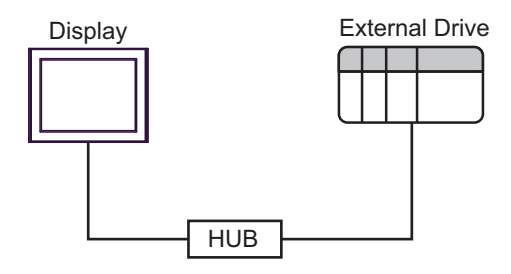

### ♦ 1: n Connection

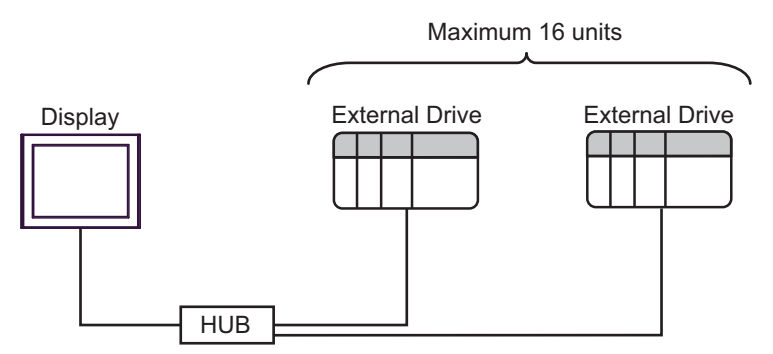

### ♦ n: 1 Connection

The number of connectable Displays depends on the External Device.

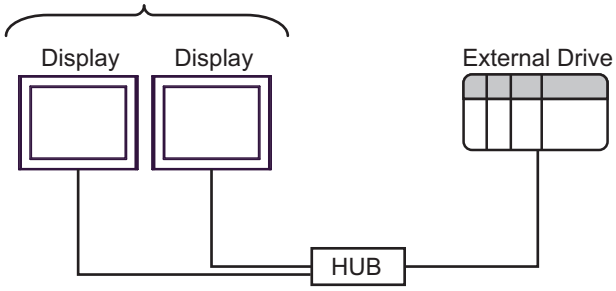

# 3 External Device Selection

Select the External Device to be connected to the Display.

| 💰 Welcome to GP-Pro EX  |                                     | X                                                  |  |  |  |
|-------------------------|-------------------------------------|----------------------------------------------------|--|--|--|
| 67-7ro <mark>E</mark> X | Device/PLC Number of Devices/PLCs 1 |                                                    |  |  |  |
| Device/PLC 1            |                                     |                                                    |  |  |  |
| Manufacturer Modbus-IDA |                                     |                                                    |  |  |  |
|                         | Series                              | General MODBUS TCP Master                          |  |  |  |
|                         | Port                                | Ethernet (TCP)                                     |  |  |  |
|                         |                                     | Refer to the manual of this Device/PLC             |  |  |  |
|                         |                                     | Recent Device/PLC                                  |  |  |  |
|                         | 4                                   | E                                                  |  |  |  |
|                         | 🗖 Use System                        | Area Device Information                            |  |  |  |
|                         | Back (B                             | Communication Settings New Logic New Screen Cancel |  |  |  |

| Setup Items                | Setup Description                                                                                                    |  |  |
|----------------------------|----------------------------------------------------------------------------------------------------|--|--|
| Number of Devices/<br>PLCs | Enter an integer from 1 to 4 to define the number of Devices/PLCs to connect to the display.                                                                                                    |  |  |
| Manufacturer               | Select the manufacturer of the External Device to connect. Select "Modbus-IDA".                                                                                                    |  |  |
| Series                     | Select the External Device model (series) and the connection method. Select "General MODBUS TCP Master".<br>In System configuration, make sure the External Device you are connecting is supported by "General MODBUS TCP Master".                                                                                                    |  |  |
| Port                       | Select the Display port to connect to the External Device.                                                                                                    |  |  |
| Use System Area            | <ul> <li>Check this option to synchronize the system data area of the Display and the device (metod of the External Device. When synchronized, you can use the External Device's ladder protoswitch the display or display the window on the Display.</li> <li>Cf. GP-Pro EX Reference Manual "LS Area (Direct Access Method Area)"</li> <li>This feature can also be set in GP-Pro EX or in the Display's offline mode.</li> <li>Cf. GP-Pro EX Reference Manual "System Settings [Display Unit] - [System Settings Guide"</li> <li>Cf. Maintenance/Troubleshooting Guide "Main Unit - System Area Settings"</li> </ul> |  |  |

# 4 Communication Setting

Examples of communication settings of the Display and the External Device, recommended by Pro-face, are shown.

# 4.1 Setting Example 1

# ■ GP-Pro EX Settings

Communication Settings

To display the setup screen, from the [Project] menu, point to [System Settings] and select [Device/PLC].

| Device/PLC1                                                               |                                      |                                          |
|---------------------------------------------------------------------------|--------------------------------------|------------------------------------------|
| '<br>Summary<br>Manufacturer Modbus-IDA<br>Text Data Mode <u>1 Change</u> | Series General MODBUS TCP Master     | Change Device/PLC<br>Port Ethernet (TCP) |
| Communication Settings                                                    |                                      |                                          |
| Port No. 1024 🚍 🗹 Auto                                                    | ,                                    |                                          |
| Timeout 3 📑 (sec)                                                         |                                      |                                          |
| Retry 0                                                                   |                                      |                                          |
| Wait To Send 🛛 📑 (ms)                                                     | Default                              |                                          |
| Device-Specific Settings                                                  |                                      |                                          |
| Allowable Number Add Device                                               |                                      |                                          |
| No. Device Name Settings                                                  |                                      | Add Indirect<br>Device                   |
| 1 PLC1 IP Address=192                                                     | .168.000.001,Port No.=502,Unit ID=25 | <b>+</b>                                 |

#### Device Setting

To display the [Individual Device Settings] dialog box, from [Device-Specific Settings] in the [Device/PLC] window, select the external device and click [Settings]

To connect multiple External Devices, from [Device-Specific Settings] in the [Device/PLC] window, click [Add Device] to add another External Device.

| 💣 Individual Device Settings                                                                | ×                                                                                     |  |  |  |  |  |
|---------------------------------------------------------------------------------------------|---------------------------------------------------------------------------------------|--|--|--|--|--|
| PLC1                                                                                        |                                                                                       |  |  |  |  |  |
| Equipment Configuration Function Code and Max Query                                         |                                                                                       |  |  |  |  |  |
| Equipment Address                                                                           |                                                                                       |  |  |  |  |  |
| IP Address                                                                                  | 192. 168. 0. 1                                                                        |  |  |  |  |  |
| Port No.                                                                                    | 502 🛨                                                                                 |  |  |  |  |  |
| Unit ID                                                                                     | 255                                                                                   |  |  |  |  |  |
| Bit manipulation (set/reset) to H                                                           | Holding Register                                                                      |  |  |  |  |  |
| Rest of the bits in this word                                                               | C Clear                                                                               |  |  |  |  |  |
| Note on when selecting "Do<br>If the ladder program writes<br>process, the resulting data r | on ot clear" :<br>data to Holding Register during the read/write<br>may be incorrect. |  |  |  |  |  |
| EC61131 Syntax                                                                              |                                                                                       |  |  |  |  |  |
| Address Mode                                                                                | 0-based (Default)                                                                     |  |  |  |  |  |
| If you change the setting, ple                                                              | ase reconfirm all address settings.                                                   |  |  |  |  |  |
| Variables                                                                                   |                                                                                       |  |  |  |  |  |
| Double Word word order                                                                      | Low word first(L/H)                                                                   |  |  |  |  |  |
|                                                                                             |                                                                                       |  |  |  |  |  |
| Import Export                                                                               | Default                                                                               |  |  |  |  |  |
|                                                                                             | OK (D) Cancel                                                                         |  |  |  |  |  |

[Equipment Configuration] Tab

#### [Function Code and Max Query] Tab

| ø | Individual Device S                      | Settings       |             |          |       | ×        |  |  |
|---|------------------------------------------|----------------|-------------|----------|-------|----------|--|--|
| Р | PLC1                                     |                |             |          |       |          |  |  |
|   | Equipment Configurati                    | on Function    | Code and Ma | x Query  |       |          |  |  |
|   | Auto adjust to frame length     C Custom |                |             |          |       |          |  |  |
|   |                                          |                |             |          |       |          |  |  |
|   | Frame Length                             | 258            |             | -        |       |          |  |  |
|   | Start Address                            | Range          | Read        | Boundary | Write | Boundary |  |  |
|   | 000001                                   | 65536          | 01          | 2000     | OF    | 800      |  |  |
|   | 100001                                   | 65536          | 02          | 2000     |       |          |  |  |
|   | 300001                                   | 65536<br>65536 | 04          | 125      |       | 100      |  |  |
|   | 400001                                   | 65556          | 05          | 120      | 10    | 100      |  |  |
|   |                                          |                |             |          |       |          |  |  |
|   |                                          |                |             |          |       |          |  |  |
|   |                                          |                |             |          |       |          |  |  |
|   |                                          |                |             |          |       |          |  |  |
|   |                                          |                |             |          |       |          |  |  |
|   |                                          |                |             |          |       |          |  |  |
|   |                                          |                |             |          |       |          |  |  |
|   |                                          |                |             |          |       |          |  |  |
|   |                                          |                |             |          |       |          |  |  |
|   |                                          |                |             |          |       |          |  |  |
|   | <u> </u>                                 |                |             |          |       |          |  |  |
|   | Import Export                            |                |             |          |       | Default  |  |  |
|   |                                          |                |             |          | N (D) | Canad    |  |  |
|   |                                          |                |             |          | KU)   | Cancel   |  |  |

#### Notes

- · Check with your network administrator about the IP address you want to use.
- Do not duplicate IP addresses on the same network.
- In [Individual Device Settings], set the IP address of the External Device.
- Set the Display's IP address in offline mode.

#### External Device Settings

External Device settings vary depending on the device. Refer to your External Device manual for details.

- · Check with your network administrator about the IP address you want to use.
- Do not duplicate IP addresses on the same network.

# 4.2 Setting Example 2

- GP-Pro EX Settings
- Communication Settings

To display the setup screen, from the [Project] menu, point to [System Settings] and select [Device/PLC].

| Device/PLC 1                        |                                                    |                        |
|-------------------------------------|----------------------------------------------------|------------------------|
| Summary                             |                                                    | Change Device/PLC      |
| Manufacturer Modb                   | us-IDA Series General MODBUS TCP Master            | Port Ethernet (TCP)    |
| Text Data Mode                      | 1 Change                                           |                        |
| Communication Settings              |                                                    |                        |
| Port No.                            | 1024 🖃 🗹 Auto                                      |                        |
| Timeout                             | 3 📫 (sec)                                          |                        |
| Retry                               | 0 📑                                                |                        |
| Wait To Send                        | 0 🕂 (ms) Default                                   |                        |
| Device-Specific Settings            |                                                    |                        |
| Allowable Number<br>of Devices/PLCs | Add Device<br>16                                   |                        |
| No. Device Name                     | Settings                                           | Add Indirect<br>Device |
| 👗 1 🛛 PLC1                          | IP Address=192.168.000.001,Port No.=502,Unit ID=25 | <b>+</b>               |

#### Device Setting

To display the [Individual Device Settings] dialog box, from [Device-Specific Settings] in the [Device/PLC] window, select the external device and click [Settings]

To connect multiple External Devices, from [Device-Specific Settings] in the [Device/PLC] window, click [Add Device] to add another External Device.

#### [Equipment Configuration] Tab

| 💰 Individual Device Settings                                                                | K                                                                                                    |  |  |  |  |  |
|---------------------------------------------------------------------------------------------|----------------------------------------------------------------------------------------------------|--|--|--|--|--|
| PLC1                                                                                        |                                                                                                    |  |  |  |  |  |
| Equipment Configuration Function Code and Max Query                                         |                                                                                                    |  |  |  |  |  |
| IP Address                                                                                  | 192. 168. 0. 1                                                                                                    |  |  |  |  |  |
| Port No.                                                                                    | 502 *                                                                                                    |  |  |  |  |  |
| Unit ID                                                                                     | 255                                                                                                    |  |  |  |  |  |
| Bit manipulation (set/reset) to H                                                           | Iolding Register                                                                                                    |  |  |  |  |  |
| Rest of the bits in this word                                                               | C Clear                                                                                                    |  |  |  |  |  |
| Note on when selecting "Do<br>If the ladder program writes<br>process, the resulting data m | Note on when selecting "Do not clear":<br>If the ladder program writes data to Holding Register during the read/write<br>process: the resulting data may be incorrect. |  |  |  |  |  |
| EC61131 Syntax                                                                              |                                                                                                    |  |  |  |  |  |
| Address Mode                                                                                | 0-based (Default)                                                                                                    |  |  |  |  |  |
| If you change the setting, plea                                                             | ase reconfirm all address settings.                                                                                                    |  |  |  |  |  |
| -Variables                                                                                  |                                                                                                    |  |  |  |  |  |
| Double Word word order                                                                      | Low word first(L/H)                                                                                                    |  |  |  |  |  |
|                                                                                             |                                                                                                    |  |  |  |  |  |
| Import Export                                                                               | Default                                                                                                    |  |  |  |  |  |
|                                                                                             | OK (D) Cancel                                                                                                    |  |  |  |  |  |

#### [Function Code and Max Query] Tab

| Individual Device Settings     ICI  Equipment Configuration Function Code and Max Query      C Auto adjust to frame length     C Custom |                                                  |                              |                                        |                            |                            |  |
|----------------------------------------------------------------------------------------------------|--------------------------------------------------|------------------------------|----------------------------------------|----------------------------|----------------------------|--|
| Frame Length Start Address 000001 100001 300001 400001                                                                                  | 258<br>Range<br>65536<br>65536<br>65536<br>65536 | Read<br>01<br>02<br>04<br>03 | Boundary<br>2000<br>2000<br>125<br>125 | Write<br>0F<br><br>-<br>10 | Boundary<br>800<br><br>100 |  |
| Import Export                                                                                                    |                                                  |                              |                                        | OK ( <u>D)</u>             | Default                    |  |

- · Check with your network administrator about the IP address you want to use.
- Do not duplicate IP addresses on the same network.
- In [Individual Device Settings], set the IP address of the External Device.
- Set the Display's IP address in offline mode.

# External Device Settings (Ethernet port on basic unit)

Use the programming software (Control Editor) for communication settings. Please refer to the manual of the External Device for more details.

### Procedure

- 1. Start the programming software and create a project. The project appears in offline mode.
- 2. In the tree view, from [CPU Parameters] double-click [CPU settings] and [IP address]. The [CPU Communication Setting (IP Address)] dialog box appears.
- 3. Set the following items and click [Set].

| Setup Items         | Setting          |
|---------------------|------------------|
| IP Address          | 192.168.0.1      |
| Subnet mask         | 255.255.255.0    |
| Default gateway     | 0.0.0.0          |
| Link Speed / Duplex | Auto Negotiation |

- 4. In the tree view, from [CPU Parameters] double-click [CPU settings] and [Modbus-TCP/RTU]. The [CPU communication settings (Modbus-TCP/RTU)] dialog box appears.
- 5. Set the following items and click [Set].

| Setup Items      | Setting | Remarks                          |
|------------------|---------|----------------------------------|
| Port No.         | 502     |                                  |
| Enable gateway   | OFF     |                                  |
| Ethernet timeout | 3000    | Set to 0 when not using timeout. |

- 6. Enter online mode, and transfer the settings to the External Device.
- 7. Restart the External Device.

#### Notes

• Check with your network administrator about the IP address you want to use. Do not duplicate IP addresses on the same network.

# 4.3 Setting Example 3

- GP-Pro EX Settings
- Communication Settings

To display the setup screen, from the [Project] menu, point to [System Settings] and select [Device/PLC].

| Device/PLC 1                        |                                                    |                        |
|-------------------------------------|----------------------------------------------------|------------------------|
| Summary                             |                                                    | Change Device/PLC      |
| Manufacturer Modb                   | us-IDA Series General MODBUS TCP Master            | Port Ethernet (TCP)    |
| Text Data Mode                      | 1 Change                                           |                        |
| Communication Settings              |                                                    |                        |
| Port No.                            | 1024 📑 🔽 Auto                                      |                        |
| Timeout                             | 3 :: (sec)                                         |                        |
| Retry                               | 0 📑                                                |                        |
| Wait To Send                        | 0 📑 (ms) Default                                   |                        |
| Device-Specific Settings            |                                                    |                        |
| Allowable Number<br>of Devices/PLCs | Add Device<br>16                                   | A 441- B               |
| No. Device Name                     | Settings                                           | Add Indirect<br>Device |
| 👗 1 🛛 PLC1                          | IP Address=192.168.000.001,Port No.=502,Unit ID=25 | <b>*</b>               |

#### Device Setting

To display the [Individual Device Settings] dialog box, from [Device-Specific Settings] in the [Device/PLC] window, select the external device and click [Settings]

To connect multiple External Devices, from [Device-Specific Settings] in the [Device/PLC] window, click [Add Device] to add another External Device.

#### [Equipment Configuration] Tab

| 💰 Individual Device Settings                                                                | ×                                                                                  |
|---------------------------------------------------------------------------------------------|------------------------------------------------------------------------------------|
| PLC1                                                                                        |                                                                                    |
| Equipment Configuration Function                                                            | on Code and Max Query                                                              |
| IP Address                                                                                  | 192. 168. 0. 1                                                                     |
| Port No.                                                                                    | 502 -                                                                              |
| Unit ID                                                                                     | 255                                                                                |
| Bit manipulation (set/reset) to H                                                           | olding Register                                                                    |
| Rest of the bits in this word                                                               | C Clear                                                                            |
| Note on when selecting "Do<br>If the ladder program writes<br>process, the resulting data m | not clear":<br>data to Holding Register during the read/write<br>ray be incorrect. |
| EC61131 Syntax                                                                              |                                                                                    |
| Address Mode                                                                                | 0-based (Default)                                                                  |
| If you change the setting, plea                                                             | se reconfirm all address settings.                                                 |
| Variables                                                                                   |                                                                                    |
| Double Word word order                                                                      | Low word first(L/H)                                                                |
| Import Export                                                                               | Default                                                                            |
|                                                                                             | OK (D) Cancel                                                                      |

#### [Function Code and Max Query] Tab

| Individual Device<br>PLC1                                    | Settings                                  |                              |                                        |                       | ×                              |
|--------------------------------------------------------------|-------------------------------------------|------------------------------|----------------------------------------|-----------------------|--------------------------------|
| Equipment Configura     O Auto adjust to fr     Erame Length | ation Function<br>ame length              | n Code and I                 | Max Query                              |                       |                                |
| Start Address<br>000001<br>100001<br>300001<br>400001        | Range<br>65536<br>65536<br>65536<br>65536 | Read<br>01<br>02<br>04<br>03 | Boundary<br>2000<br>2000<br>125<br>125 | Write<br>OF<br><br>10 | Boundary<br>800<br><br><br>100 |
| Import Export                                                |                                           |                              |                                        | OK ( <u>D)</u>        | Default<br>Cancel              |

- · Check with your network administrator about the IP address you want to use.
- Do not duplicate IP addresses on the same network.
- In [Individual Device Settings], set the IP address of the External Device.
- Set the Display's IP address in offline mode.

# External Device Settings (Ethernet port on basic unit)

Use the programming software (Control Editor) for communication settings. Please refer to the manual of the External Device for more details.

### Procedure

- 1. Start the programming software and create a project. The project appears in the offline mode.
- 2. In the tree view, from [CPU Parameters] double-click [CPU settings] and [IP address]. The [CPU Communication Setting (IP Address)] dialog box appears.
- 3. Set the following items and click [Set].

| Setup Items         | Setting          |
|---------------------|------------------|
| IP Address          | 192.168.0.1      |
| Subnet mask         | 255.255.255.0    |
| Default gateway     | 0.0.0.0          |
| Link Speed / Duplex | Auto Negotiation |

- 4. In the tree view, from [CPU Parameters] double-click [CPU settings] and [Modbus-TCP/RTU]. The [CPU communication settings (Modbus-TCP/RTU)] dialog box appears.
- 5. Set the following items and click [Set].
  - Modbus-TCP Settings

| Setup Items      | Setting | Remarks                          |
|------------------|---------|----------------------------------|
| Port No.         | 502     |                                  |
| Enable gateway   | OFF     |                                  |
| Ethernet timeout | 3000    | Set to 0 when not using timeout. |

Modbus-RTU Settings

| Setup Items          | Setting   | Remarks                                                                                         |
|----------------------|-----------|-------------------------------------------------------------------------------------------------|
| Serial com. Baudrate | 115.2kbps | Match the settings of Modbus Slave devices.                                                     |
| Serial com. Format   | 8-E-1     | Data length: 8-bit, Even parity, Stop bit: 1-bit<br>Match the settings of Modbus Slave devices. |
| Serial com. Timeout  | 100       | Set to 0 when not using timeout.                                                                |

- 6. Enter online mode, and transfer the settings to the External Device.
- 7. Restart the External Device.

#### Notes

• Check with your network administrator about the IP address you want to use. Do not duplicate IP addresses on the same network.

### 4.4 Setting Example 4

- GP-Pro EX Settings
- Communication Settings

To display the setup screen, from the [Project] menu, point to [System Settings] and select [Device/PLC].

| Device/PLC 1                                                                                                    |                     |
|----------------------------------------------------------------------------------------------------|---------------------|
| Summary                                                                                                    | Change Device/PLC   |
| Manufacturer Modbus-IDA Series General MODBUS TCP Master                                                                                                    | Port Ethernet (TCP) |
| Text Data Mode 1 Change                                                                                                    |                     |
| Communication Settings                                                                                                    |                     |
| Port No. 1024 🚖 🗹 Auto                                                                                                    |                     |
| Timeout 1 (sec)                                                                                                    |                     |
| Retry 0                                                                                                    |                     |
| Wait To Send 0 (ms) Default                                                                                                    |                     |
| Device-Specific Settings                                                                                                    |                     |
| Allowable Number <u>Add Device</u>                                                                                                    |                     |
| No Device Name Settings                                                                                                    | Add Indirect        |
| Image: PLC1         Image: PLC1         Image: PLC1 |                     |

#### Device Setting

To display the [Individual Device Settings] dialog box, from [Device-Specific Settings] in the [Device/PLC] window, select the external device and click [Settings]

To connect multiple External Devices, from [Device-Specific Settings] in the [Device/PLC] window, click [Add Device] to add another External Device.

[Equipment Configuration] Tab

| quipment Configuration                                                                                                    | Function Code and Max Query                                                                                                    |
|----------------------------------------------------------------------------------------------------|----------------------------------------------------------------------------------------------------|
| Equipment Address                                                                                                    | 192 168 1 10                                                                                                    |
| IF Address                                                                                                    | 502                                                                                                    |
| Port No.                                                                                                    | 502                                                                                                    |
| Unit ID                                                                                                    | 255                                                                                                    |
| Bit manipulation (set/rese                                                                                                    | ) to Holding Register                                                                                                    |
| Rest of the bits in this                                                                                                    | word O Clear Do not clear                                                                                                    |
| Note on when select                                                                                                    | ng "Donot clear" :<br>writes data to Holding Register during the read/write                                                                                                    |
| Note on when select<br>If the ladder program<br>process, the resultin                                                                                                    | ng "Do not clear" :<br>mites data to Holding Register during the read/write<br>data may be incorrect.                                                                                                    |
| Note on when select<br>If the ladder program<br>process, the resultin<br>IEC61131 Syntax<br>Address Mode                                                                   | 0 - Orden - Orden - Or |
| Note on when select<br>If the ladder program<br>process, the resultin<br>IEC61131 Syntax<br>Address Mode<br>If you change the settin                                       | Or Control     Or Do not clear       writes data to Holding Register during the read/write<br>data may be incorrect.       Obased (Default)       Obased (Default)       , please reconfirm all address settings.                                                                                                    |
| Note on when select<br>If the ladder program<br>process, the resultin<br>IEC61131 Syntax<br>Address Mode<br>If you change the settin<br>Variables                          | Q-based (Default)       Q-based (Default)                                                                                                    |
| Note on when select<br>If the ladder program<br>process, the resultin<br>IEC61131 Syntax<br>Address Mode<br>If you change the settin<br>Variables<br>Double Word word orce | G De not clear     G De not clear     writes data to Holding Register during the read/write     data may be incorrect.      Obased (Default)      please reconfirm all address settings.      High word first(H/L)                                                                                                    |

#### [Function Code and Max Query] Tab

|                  | ration Function     | 1 Code and 1 | lax Query |       |          |
|------------------|---------------------|--------------|-----------|-------|----------|
| ) Auto adjust to | frame length        | •            | Custom    |       |          |
| Add Configura    | ation <u>Delete</u> |              |           |       |          |
| Start Address    | Range               | Read         | Boundary  | Write | Boundary |
| 300001           | 88                  | 04           | 125       |       |          |
|                  |                     |              |           |       |          |
|                  |                     |              |           |       |          |
|                  |                     |              |           |       |          |
|                  |                     |              |           |       |          |
|                  |                     |              |           |       |          |
|                  |                     |              |           |       |          |
|                  |                     |              |           |       |          |
|                  |                     |              |           |       |          |
|                  |                     |              |           |       |          |
|                  |                     |              |           |       |          |

- Check with your network administrator about the IP address you want to use.
- Do not duplicate IP addresses on the same network.
- In [Individual Device Settings], set the IP address of the External Device.
- Set the Display's IP address in offline mode.

# External Device Settings

Use DIP switches and a web browser for defining communication settings. Please refer to the manual of the External Device for more details.

#### Procedure

- 1. Turn off all DIP switches on the External Device.
- 2. Open a web browser.
- 3. Enter the IP address in the address bar (default IP address on LAN Port1: 192.168.1.1).
- 4. Create a new password and click [Submit].
- 5. Enter the password and click [Login].
- 6. Click [General] from [Network Conf.].
- 7. Set the following and click [Submit].

| Se           | tup Items    | Setting       | Remarks                                        |
|--------------|--------------|---------------|------------------------------------------------|
|              | DHCP Client  | Enable        | Set the DHCP client to be enabled or disabled. |
| LAN<br>Port1 | IP Address   | 192.168.1.10  | Enter the IP address.                          |
|              | Sub Net Mask | 255.255.255.0 | Enter the subnet mask.                         |

- 8. Click [Modbus TCP] from [Network Conf.].
- 9. Set the following and click [Submit].

| Setup Items     | Setting | Remarks                                                                                                    |
|-----------------|---------|----------------------------------------------------------------------------------------------------|
| Modbus TCP Port | 502     | Use an integer from 0 to 32767 to specify the Modbus TCP port number. This is the same port number as the Display. |

#### Notes

• Check with your network administrator about the IP address you want to use. Do not duplicate IP addresses on the same network.

NOTE

• When using Ethernet port 2, replace LAN Port1 in procedure 7 with LAN Port2.

# 4.5 Setting Example 5

GP-Pro EX Settings

Communication Settings

To display the setup screen, from the [Project] menu, point to [System Settings] and select [Device/PLC].

| Change Device/PLC   |
|---------------------|
| Port Ethernet (TCP) |
|                     |
|                     |
|                     |
|                     |
|                     |
|                     |
|                     |
|                     |
| Add Indirect        |
|                     |
|                     |

#### Device Setting

To display the [Individual Device Settings] dialog box, from [Device-Specific Settings] in the [Device/PLC] window, select the external device and click [Settings]

To connect multiple External Devices, from [Device-Specific Settings] in the [Device/PLC] window, click [Add Device] to add another External Device.

[Equipment Configuration] Tab

| 🎒 Individual Device Settings                                                            |                                                                                             | × |
|-----------------------------------------------------------------------------------------|---------------------------------------------------------------------------------------------|---|
| PLC1                                                                                    |                                                                                             |   |
| Equipment Configuration Func                                                            | tion Code and Max Query                                                                     |   |
| Equipment Address                                                                       | 192 168 250 20                                                                              |   |
| IF Address                                                                              | 502                                                                                         |   |
| Port No.                                                                                |                                                                                             |   |
| Unit ID                                                                                 | 255                                                                                         |   |
| Bit manipulation (set/reset) to H                                                       | lolding Register                                                                            |   |
| Rest of the bits in this word                                                           | O Clear                                                                                     |   |
| Note on when selecting "D<br>If the ladder program write<br>process, the resulting data | No not clear" :<br>es data to Holding Register during the read/write<br>a may be incorrect. |   |
| EC61131 Syntax                                                                          |                                                                                             |   |
| Address Mode                                                                            | 0-based (Default) $\sim$                                                                    |   |
| If you change the setting, ple                                                          | ase reconfirm all address settings.                                                         |   |
| Variables                                                                               |                                                                                             |   |
| Double Word word order                                                                  | Low word first(L/H) $\qquad \lor$                                                           |   |
| Import Export                                                                           | Default                                                                                     |   |
|                                                                                         |                                                                                             |   |
|                                                                                         | OK (O) Cancel                                                                               |   |

#### [Function Code and Max Query] Tab

| uipment Configur | ation Function | Code and I | Max Query |       |          |
|------------------|----------------|------------|-----------|-------|----------|
| ) Auto adjust to | frame length   | ۲          | Custom    |       |          |
| Add Configura    | ation Delete   |            |           |       |          |
| Start Address    | Range          | Read       | Boundary  | Write | Boundary |
| 000001           | 65536          | 01         | 2000      | 0F    | 800      |
| 100001           | 65536          | 02         | 2000      | -     |          |
| 300001           | 65536          | 04         | 125       | -     |          |
| 400001           | 65536          | 03         | 125       | 10    | 100      |
|                  |                |            |           |       |          |
|                  |                |            |           |       |          |
|                  |                |            |           |       |          |
|                  |                |            |           |       |          |
|                  |                |            |           |       |          |
|                  |                |            |           |       |          |
|                  |                |            |           |       |          |
|                  |                |            |           |       |          |
|                  |                |            |           |       |          |
|                  |                |            |           |       |          |

- Check with your network administrator about the IP address you want to use.
- Do not duplicate IP addresses on the same network.
- In [Individual Device Settings], set the IP address of the External Device.
- Set the Display's IP address in offline mode.

# External Device Settings

Use the MODE selector switch on the RCON-GW and the Parameter Configuration Tool in the IAI GateWay Unit Software for defining communication settings. Please refer to the manual of the External Device for more details.

#### Procedure

- 1. On the RCON-GW, connect to the USB port.
- 2. Set the RCON-GW's MODE selector switch to "MANU".
- 3. Start the Parameter Configuration Tool.
- 4. From SelectGwType, select "RCON".
- 5. Click [Port Config] to set the COM port to use for communication.
- 6. Click [OK].
- 7. Click [Read].
- 8. Click [Ethernet connection setting] from [Setting] menu.
- 9. Set the IP address of the CPU and click [OK].
- 10. Click [Write].

#### Notes

• Check with your network administrator about the IP address you want to use. Do not duplicate IP addresses on the same network.

# 4.6 Setting Example 6

GP-Pro EX Settings

Communication Settings

To display the setup screen, from the [Project] menu, point to [System Settings] and select [Device/PLC].

| Device/PLC 1                 |                                       |                     |
|------------------------------|---------------------------------------|---------------------|
| Summary                      |                                       | Change Device/PLC   |
| Manufacturer Modbus-IDA      | Series General MODBUS TCP Master      | Port Ethernet (TCP) |
| Text Data Mode 1 Change      |                                       |                     |
| Communication Settings       |                                       |                     |
| Port No. 1024 🛓 Auto         | 2                                     |                     |
| Timeout 6 (sec)              |                                       |                     |
| Retry 0                      |                                       |                     |
| Wait To Send 0 👘 (ms)        | Default                               |                     |
| Device-Specific Settings     |                                       |                     |
| Allowable Number Add Devices |                                       |                     |
| No. Device Name              |                                       | Add Indirect        |
| No. Device Name Settings     |                                       | Device              |
| 👗 1 PLC1 🏦 IP Address=192    | 2.168.250.020,Port No.=502,Unit ID=1, | <b>F</b> 1          |
|                              |                                       |                     |

#### Device Setting

To display the [Individual Device Settings] dialog box, from [Device-Specific Settings] in the [Device/PLC] window, select the external device and click [Settings]

To connect multiple External Devices, from [Device-Specific Settings] in the [Device/PLC] window, click [Add Device] to add another External Device.

[Equipment Configuration] Tab

| 🍰 Individual Device Settings                                                                    |                                                                                     | × |
|-------------------------------------------------------------------------------------------------|-------------------------------------------------------------------------------------|---|
| PLC1                                                                                            |                                                                                     |   |
| Equipment Configuration Function                                                                | n Code and Max Query                                                                |   |
| IP Address                                                                                      | 192. 168. 250. 20                                                                   |   |
| Port No.                                                                                        | 502                                                                                 |   |
| Unit ID                                                                                         | 1                                                                                   |   |
| Bit manipulation (set/reset) to Hole                                                            | ding Register                                                                       |   |
| Rest of the bits in this word                                                                   | ◯ Clear                                                                             |   |
| Note on when selecting "Do i<br>If the ladder program writes o<br>process, the resulting data m | not clear" :<br>data to Holding Register during the read/write<br>nay be incorrect. |   |
| EC61131 Syntax                                                                                  |                                                                                     |   |
| Address Mode                                                                                    | 0-based (Default) $\sim$                                                            |   |
| If you change the setting, pleas                                                                | e reconfirm all address settings.                                                   |   |
| Variables                                                                                       |                                                                                     |   |
| Double Word word order                                                                          | Low word first(L/H) $\qquad \lor$                                                   |   |
| Import Export                                                                                   | Default                                                                             |   |
|                                                                                                 | OK (O) Cancel                                                                       |   |

#### [Function Code and Max Query] Tab

| uipment Configur | ation Function | Code and I | Max Query |       |          |
|------------------|----------------|------------|-----------|-------|----------|
| ) Auto adjust to | frame length   | ۲          | Custom    |       |          |
| Add Configura    | ation Delete   |            |           |       |          |
| Start Address    | Range          | Read       | Boundary  | Write | Boundary |
| 000001           | 65536          | 01         | 2000      | OF    | 800      |
| 100001           | 65536          | 02         | 2000      | -     |          |
| 300001           | 65536          | 04         | 125       | -     |          |
| 400001           | 65536          | 03         | 125       | 10    | 100      |
|                  |                |            |           |       |          |
|                  |                |            |           |       |          |
|                  |                |            |           |       |          |
|                  |                |            |           |       |          |
|                  |                |            |           |       |          |
|                  |                |            |           |       |          |

- · Check with your network administrator about the IP address you want to use.
- Do not duplicate IP addresses on the same network.
- In [Individual Device Settings], set the IP address of the External Device.
- Set the Display's IP address in offline mode.

# External Device Settings

Use the MODE selector switch on the RCON-GW and the Parameter Configuration Tool in the IAI GateWay Unit Software for defining communication settings. Please refer to the manual of the External Device for more details.

#### Procedure

- 1. On the RCON-GW, connect to the USB port.
- 2. Set the RCON-GW's MODE selector switch to "MANU".
- 3. Start the Parameter Configuration Tool.
- 4. From SelectGwType, select "RCON".
- 5. Click [Port Config] to set the COM port to use for communication.
- 6. Click [OK].
- 7. Click [Read].
- 8. Click [Ethernet connection setting] from [Setting] menu.
- 9. Set the IP address of the CPU and click [OK].
- 10. Click [Detail setting].
- 11. From the Axis No.assgnmt / unit config, click [Manual].

To change the axis number assignment and edit the driver unit, click [Change].

- 12. Set the axis number assignment and click [OK].
- 13. Click [Write].

#### Notes

• Check with your network administrator about the IP address you want to use. Do not duplicate IP addresses on the same network.

# 4.7 Setting Example 7

GP-Pro EX Settings

Communication Settings

To display the setup screen, from the [Project] menu, point to [System Settings] and select [Device/PLC].

| Device/PLC 1             |                                                    |                    |
|--------------------------|----------------------------------------------------|--------------------|
| Summary                  |                                                    | Change Device/PLC  |
| Manufacturer Modbus      | s-IDA Series General MODBUS TCP Master             | Port Ethemet (TCP) |
| Text Data Mode           | 1 Change                                           |                    |
| Communication Settings   |                                                    |                    |
| Port No.                 | 1024 🔿 Auto                                        |                    |
| Timeout                  | 3 (sec)                                            |                    |
| Retry                    | 0                                                  |                    |
| Wait To Send             | 0 (ms) Default                                     |                    |
| Device-Specific Settings |                                                    |                    |
| Allowable Number         | Add Device                                         |                    |
| No. Device Name          | Sattinga                                           | Add Indirect       |
| No. Device Name          |                                                    | Device             |
| J PLC1                   | IP Address=192.168.001.001,Port No.=502,Unit ID=25 |                    |

#### Device Setting

To display the [Individual Device Settings] dialog box, from [Device-Specific Settings] in the [Device/PLC] window, select the external device and click [Settings]

To connect multiple External Devices, from [Device-Specific Settings] in the [Device/PLC] window, click [Add Device] to add another External Device.

[Equipment Configuration] Tab

| quinment Configuration                                                                                                    | an Cada and May Ourse                                                                                                    |
|----------------------------------------------------------------------------------------------------|----------------------------------------------------------------------------------------------------|
| Equipment Address                                                                                                    | on code and max query                                                                                                    |
| IP Address                                                                                                    | 192. 168. 1. 1                                                                                                    |
| Port No.                                                                                                    | 502 🗘                                                                                                    |
| Unit ID                                                                                                    | 255                                                                                                    |
| Bit manipulation (set/reset) to He                                                                                                    | olding Register                                                                                                    |
| Rest of the bits in this word                                                                                                    | Clear     O Do not clear                                                                                                    |
|                                                                                                    | ° °                                                                                                    |
| Note on when selecting "Do<br>If the ladder program writes<br>process, the resulting data                                                                                                    | on ot clear" :<br>data to Holding Register during the read/write<br>may be incorrect.                                                                                     |
| Note on when selecting "Do<br>If the ladder program writes<br>process, the resulting data                                                                                                    | o not clear" :<br>data to Holding Register during the read/write<br>may be incorrect.                                                                                     |
| Note on when selecting "Do<br>If the ladder program writes<br>process, the resulting data                                                                                                    | o not clear" :<br>data to Holding Register during the read/write<br>may be incorrect.<br>Obased (Default)                                                                 |
| Note on when selecting "Dr.<br>If the ladder program writes<br>process, the resulting data<br>IEC61131 Syntax<br>Address Mode<br>If you change the setting, plea                                         | on ot clear" :<br>data to Holding Register during the read/write<br>may be incorrect.<br>Obased (Default)<br>se reconfirm all address settings.                           |
| Note on when selecting "Du<br>If the ladder program writes<br>process, the resulting data<br>IEC61131 Syntax<br>Address Mode<br>If you change the setting, plea<br>/antables                             | ond clear":<br>.data to Holding Register during the read/write<br>may be incorrect.<br>Obased (Default)                                                                   |
| Note on when selecting "Dr<br>If the ladder program writes<br>process, the resulting data<br>  IEC61131 Syntax<br>Address Mode<br> f you change the setting, pleat<br>antables<br>Double Word word order | ond clear":<br>.data to Holding Register during the read/write<br>may be incorrect.<br>Obased (Default)<br>se reconfirm all address settings.<br>Low word first(L/H)<br>V |

#### [Function Code and Max Query] Tab

| uipment Configur | ration Function | Code and I | Max Query |       |          |
|------------------|-----------------|------------|-----------|-------|----------|
| ) Auto adjust to | frame length    | •          | Custom    |       |          |
| Add Configura    | ation Delete    |            |           |       |          |
| Start Address    | Range           | Read       | Boundary  | Write | Boundary |
| 400001           | 65536           | 03         | 125       | 10    | 100      |
|                  |                 |            |           |       |          |
|                  |                 |            |           |       |          |
|                  |                 |            |           |       |          |
|                  |                 |            |           |       |          |
|                  |                 |            |           |       |          |
|                  |                 |            |           |       |          |
|                  |                 |            |           |       |          |
|                  |                 |            |           |       |          |
|                  |                 |            |           |       |          |
|                  |                 |            |           |       |          |

- Check with your network administrator about the IP address you want to use.
- Do not duplicate IP addresses on the same network.
- In [Individual Device Settings], set the IP address of the External Device.
- Set the Display's IP address in offline mode.

# External Device Settings

Set the communication settings for the External Device on the CNC screen. Please refer to the manual of the External Device for more details.

#### Procedure

- 1. Turn on the power of CNC.
- 2. Press the function key [SYSTEM] to display the parameter setting screen.
- 3. Enter "9", "7", and "0" using the numeric keys.
- 4. Press soft key [No. SEARCH].
- 5. Enter the following values for each parameter and press the [INPUT] key.

| Parameter No. | Setting | Remarks                                           |
|---------------|---------|---------------------------------------------------|
| 970           | 3       | Uses the Modbus/TCP server.                       |
| 971           | -1      | Does not use the FL-net function.                 |
| 972           | -1      | Does not use the FL-net PORT2 function.           |
| 973           | -1      | Does not use the PROFINET IO device function.     |
| 974           | -1      | Does not use the PROFINET IO controller function. |
| 975           | -1      | Does not use the EtherNet/IP function.            |
| 976           | -1      | Does not use the EtherNet/IP function.            |

- 6. Enter "1", "4", "8", "8", and "2" using the numeric keys.
- 7. Press the soft key [No. SEARCH].
- 8. Set the bit 1 to "0".
- 9. Restart the CNC. If the alarm (PW0050) appears, restart the CNC again.
- 10. After restarting, press the function key [SYSTEM].
- 11. Press the [<] or [>] button on the screen until the soft key [ETHERNET] appears.
- 12. Press the soft key [ETHERNET].
- 13. Enter the following values for each item and press the [INPUT] key.

| Setup Items          | Setting       | Remarks                                                                                                    |
|----------------------|---------------|----------------------------------------------------------------------------------------------------|
| IP Address           | 192.168.1.1   | Enter the IP address.                                                                                            |
| SUBNET<br>MASK       | 255.255.255.0 | Enter the subnet mask.                                                                                           |
| ROUTER IP<br>ADDRESS | Blank         | Enter the router IP address.                                                                                     |
| DHCP<br>CLIENT       | 0             | Enter the DHCP setting. (Value set in parameter 904#6.)<br>0: Disable DHCP function.<br>1: Enable DHCP function. |

- 14. Find the soft key [Modbus SET].
- 15. Press the soft key [Modbus SET].
- 16. Set each item and press the [INPUT] key.

| Setup Items          | Setting | Remarks                           |
|----------------------|---------|-----------------------------------|
| PORT NUMBER<br>(TCP) | 502     | Enter the Modbus TCP port number. |

| Setup Items           | Setting          | Remarks                                                                                         |
|-----------------------|------------------|-------------------------------------------------------------------------------------------------|
| OPTION 1              | RSV: 0<br>BCE: 0 | RSV: Do not change the setting.<br>BCE: Enter little endian (0) or big endian (1).              |
| STATUS PMC<br>ADDRESS | Any address      | To save the status value, specify any device and address. This area uses 1 byte for addressing. |

17. Press the page change key [PAGE DOWN].

18. Set the PMC address to be assigned to the Modbus address and press the [INPUT] key. (AREA1)

| Setup Items            | Setting     | Remarks                                                                                                    |
|------------------------|-------------|----------------------------------------------------------------------------------------------------|
| DATA Modbus<br>ADDRESS | 1           | Enter the Modbus start address (Holding register) for the link to the PMC address. Setting range is 1 to 65536.                               |
| DATA PMC<br>ADDRESS    | Any address | Enter the PMC start address (E or D or R device) for the link to the Modbus address. Enter an even number of addresses.                       |
| DATA SIZE<br>(WORD)    | 100         | Enter the size to be used for the link area size. This size depends<br>on the valid range of PMC addresses. If no link is needed, enter<br>0. |

19. To assign a PMC address to another Modbus address, prepare AREA2 or AREA3 for similar settings.

20. Restart the CNC.

- Check with your network administrator about the IP address you want to use.
- Do not duplicate IP addresses on the same network.

## 4.8 Setting Example 8

GP-Pro EX Settings

Communication Settings

To display the setup screen, from the [Project] menu, point to [System Settings] and select [Device/PLC].

| Device/PLC 1             |                                                                                             |                        |
|--------------------------|---------------------------------------------------------------------------------------------|------------------------|
| Summary                  |                                                                                             | Change Device/PLC      |
| Manufacturer Modbu       | us-IDA Series General MODBUS TCP Master                                                     | Port Ethernet (TCP)    |
| Text Data Mode           | 1 Change                                                                                    |                        |
| Communication Settings   | 3                                                                                           |                        |
| Port No.                 | 1024 🜩 Auto                                                                                 |                        |
| Timeout                  | 3 (sec)                                                                                     |                        |
| Retry                    | 0                                                                                           |                        |
| Wait To Send             | 0 (ms) Default                                                                              |                        |
| Device-Specific Settings | 5                                                                                           |                        |
| Allowable Number         | Add Device                                                                                  |                        |
| No Device Name           | Settinas                                                                                    | Add Indirect           |
| X 1 PLC1                 | IP Address=192.168.001.001,Port No.=502,Unit ID=25                                          |                        |
| No. Device Name          | I6         Settings           Im         IP Address=192.168.001.001,Port No.=502,Unit ID=25 | Add Indirect<br>Device |

#### Device Setting

To display the [Individual Device Settings] dialog box, from [Device-Specific Settings] in the [Device/PLC] window, select the external device and click [Settings]

To connect multiple External Devices, from [Device-Specific Settings] in the [Device/PLC] window, click [Add Device] to add another External Device.

[Equipment Configuration] Tab

| Equipment Address                                                                                             | ction Code and Max Query                                                                                                 |
|----------------------------------------------------------------------------------------------------|----------------------------------------------------------------------------------------------------|
| IP Address                                                                                                    | 192. 168. 1. 1                                                                                                    |
| Port No.                                                                                                    | 502 🗢                                                                                                    |
| Unit ID                                                                                                    | 255                                                                                                    |
| Bit manipulation (set/reset) to H                                                                             | Holding Register                                                                                                    |
| Rest of the bits in this word                                                                                 | ◯ Clear                                                                                                    |
| Note on when selecting "D<br>If the ladder program write                                                      | Donot clear" :<br>as data to Holding Register during the read/write                                                      |
| process, the resulting data                                                                                   | a may be incorrect.                                                                                                    |
| process, the resulting data                                                                                   | a may be incorrect.                                                                                                    |
| Process, the resulting data                                                                                   | O-based (Default)                                                                                                    |
| process, the resulting data<br>IEC61131 Syntax<br>Address Mode<br>If you change the setting, ple              | Obased (Default)         v           Obased (Default)         v           esse reconfirm all address settings.         v |
| process, the resulting data<br>IEC61131 Syntax<br>Address Mode<br>If you change the setting, ple<br>Variables | Obased (Default)            Obased (Default)                                                                             |

#### [Function Code and Max Query] Tab

| uipment Configur | ration Function | Code and I | Max Query |       |          |
|------------------|-----------------|------------|-----------|-------|----------|
| ) Auto adjust to | frame length    | •          | Custom    |       |          |
| Add Configura    | ation Delete    |            |           |       |          |
| Start Address    | Range           | Read       | Boundary  | Write | Boundary |
| 400001           | 65536           | 03         | 125       | 10    | 100      |
|                  |                 |            |           |       |          |
|                  |                 |            |           |       |          |
|                  |                 |            |           |       |          |
|                  |                 |            |           |       |          |
|                  |                 |            |           |       |          |
|                  |                 |            |           |       |          |
|                  |                 |            |           |       |          |
|                  |                 |            |           |       |          |
|                  |                 |            |           |       |          |
|                  |                 |            |           |       |          |

- Check with your network administrator about the IP address you want to use.
- Do not duplicate IP addresses on the same network.
- In [Individual Device Settings], set the IP address of the External Device.
- Set the Display's IP address in offline mode.

# External Device Settings

Set the communication settings for the External Device on the CNC screen. Please refer to the manual of the External Device for more details.

#### Procedure

- 1. Turn on the power of CNC.
- 2. Press the [Home menu] button on the keyboard.
- 3. Press the function key [SYSTEM].
- 4. Enter "1", "4", "8", "8" and "2" using the numeric keys.
- 5. Press the soft key [No. SEARCH].
- 6. Set the bit 1 to "1".
- 7. Restart the CNC.
- 8. After restarting, perform procedures 2 to 4.
- 9. Press the [<] or [>] buttons on the screen until the soft key [EMBED PORT] appears.
- 10. Press the soft key [EMBED PORT].
- 11. Enter the following values for each item and press the [INPUT] key.

| Setup Items          | Setting       | Remarks                                                                                                    |
|----------------------|---------------|----------------------------------------------------------------------------------------------------|
| IP Address           | 192.168.1.1   | Enter the IP address.                                                                                            |
| SUBNET<br>MASK       | 255.255.255.0 | Enter the subnet mask.                                                                                           |
| ROUTER IP<br>ADDRESS | Blank         | Enter the router IP address.                                                                                     |
| DHCP<br>CLIENT       | 0             | Enter the DHCP setting. (Value set in parameter 904#6.)<br>0: Disable DHCP function.<br>1: Enable DHCP function. |

- 12. Find the soft key [Modbus SET].
- 13. Press the soft key [Modbus SET].
- 14. Set each item and press the [INPUT] key.

| Setup Items           | Setting          | Remarks                                                                                         |
|-----------------------|------------------|-------------------------------------------------------------------------------------------------|
| PORT NUMBER<br>(TCP)  | 502              | Enter the Modbus TCP port number.                                                               |
| OPTION 1              | RSV: 0<br>BCE: 0 | RSV: Do not change the setting.<br>BCE: Enter little endian (0) or big endian (1).              |
| STATUS PMC<br>ADDRESS | Any address      | To save the status value, specify any device and address. This area uses 1 byte for addressing. |

15. Press the [PAGE DOWN] key on the keyboard.

16. Set the PMC address to be assigned to the Modbus address and press the [INPUT] key. (AREA 1)

| Setup Items            | Setting     | Remarks                                                                                                    |
|------------------------|-------------|----------------------------------------------------------------------------------------------------|
| DATA Modbus<br>ADDRESS | 1           | Enter the Modbus start address (Holding register) for the link to the PMC address. Setting range is 1 to 65536.         |
| DATA PMC<br>ADDRESS    | Any address | Enter the PMC start address (E or D or R device) for the link to the Modbus address. Enter an even number of addresses. |

| Setup Items         | Setting | Remarks                                                                                                    |
|---------------------|---------|----------------------------------------------------------------------------------------------------|
| DATA SIZE<br>(WORD) | 100     | Enter the size to be used for the link area size. This size depends<br>on the valid range of PMC addresses. If no link is needed, enter<br>0. |

17. To assign a PMC address to another Modbus address, prepare AREA2 or AREA3 for similar settings.

18. Restart the CNC.

- Check with your network administrator about the IP address you want to use.
- Do not duplicate IP addresses on the same network.

#### Setup Items 5

Set up the Display's communication settings in GP-Pro EX or in the Display's offline mode.

The setting of each parameter must match that of the External Device.

"4 Communication Setting" (page 7)

• Set the Display's IP address in offline mode. NOTE Cf. Maintenance/Troubleshooting Guide "Ethernet Settings"

#### Setup Items in GP-Pro EX 5.1

# Communication Settings

To display the setup screen, from the [Project] menu, point to [System Settings] and select [Device/PLC].

| Device/PLC 1                        |                  |            |                             |            |                   |
|-------------------------------------|------------------|------------|-----------------------------|------------|-------------------|
| Summary                             |                  |            |                             | 1          | Change Device/PLC |
| Manufacturer Modbu                  | us-IDA           | Series     | General MODBUS TCP Master   | Port       | Ethernet (TCP)    |
| Text Data Mode                      | 1 <u>Change</u>  |            |                             |            |                   |
| Communication Settings              |                  |            |                             |            |                   |
| Port No.                            | 1024 📑 🗹 Auto    | )          |                             |            |                   |
| Timeout                             | 3 📫 (sec)        |            |                             |            |                   |
| Retry                               | 0 +              |            |                             |            |                   |
| Wait To Send                        | 0 📫 (ms)         | Def        | ault                        |            |                   |
| Device-Specific Settings            |                  |            |                             |            |                   |
| Allowable Number<br>of Devices/PLCs | Add Device<br>16 |            |                             |            |                   |
| No. Device Name                     | Settings         |            |                             | Add<br>Dev | Indirect<br>ice   |
| 👗 1 🛛 PLC1                          | IP Address=192   | .168.000.0 | 001,Port No.=502,Unit ID=25 |            | <b>+</b>          |

| Setup Items                                                                                                    | Setup Description                                                                                                    |  |  |
|----------------------------------------------------------------------------------------------------|----------------------------------------------------------------------------------------------------|--|--|
| Port No.                                                                                                    | Use an integer from "1024 to 65535" to enter the port number of the Display. If you check [Auto], the port number will be automatically set. |  |  |
| TimeoutUse an integer from 1 to 127 to enter the time(s) for which the Display waits for the<br>response from the External Device. |                                                                                                    |  |  |
| Retry                                                                                                    | In case of no response from the External Device, enter how many times the Display retransmits the command, from "0 to 255".                  |  |  |
| Wait To Send                                                                                                    | Enter the standby time (ms) from when the Display receives packets until it transmits the next command, from "0 to 5000".                    |  |  |
| <b>NOTE</b> • Refer to the GP-Pro EX Reference Manual for Indirect Device.                                                         |                                                                                                    |  |  |

Cf. GP-Pro EX Reference Manual "Changing the Device/PLC at Runtime (Indirect Device)"

# Device Setting

To display the [Individual Device Settings] dialog box, from [Device-Specific Settings] in the [Device/PLC] window, select the external device and click [Settings] in to connect multiple External Devices, from [Device-Specific Settings] in the [Device/PLC] window, click [Add Device] to add another External Device.

• [Equipment Configuration] Tab

| 💰 Individual Device Settings                                                                                                    | ×                                   |  |  |
|----------------------------------------------------------------------------------------------------|-------------------------------------|--|--|
| PLC1                                                                                                    |                                     |  |  |
| Equipment Configuration Funct                                                                                                    | ion Code and Max Query              |  |  |
| Equipment Address                                                                                                    |                                     |  |  |
| IP Address                                                                                                    | 192. 168. 0. 1                      |  |  |
| Port No.                                                                                                    | 502 💼                               |  |  |
| Unit ID                                                                                                    | 255                                 |  |  |
| Bit manipulation (set/reset) to H                                                                                                    | Holding Register                    |  |  |
| Rest of the bits in this word                                                                                                    | C Clear 💿 Do not clear              |  |  |
| Note on when selecting "Do not clear":<br>If the ladder program writes data to Holding Register during the read/write<br>process, the resulting data may be incorrect. |                                     |  |  |
| Address Mode                                                                                                    | 0-based (Default)                   |  |  |
| If you change the setting, ple                                                                                                    | ase reconfirm all address settings. |  |  |
| Variables                                                                                                    |                                     |  |  |
| Double Word word order                                                                                                    | Low word first(L/H)                 |  |  |
| Import Export                                                                                                    | Default                             |  |  |
|                                                                                                    | OK (D) Cancel                       |  |  |

| Setup Items                     |   | Setup Description                                                                        |  |
|---------------------------------|---|------------------------------------------------------------------------------------------|--|
|                                 |   | Set the IP address of the External Device.                                               |  |
| IP Address                      |   | NOTE                                                                                     |  |
|                                 |   | • Check with your network administrator about the IP address you want to use.            |  |
|                                 |   | • Do not duplicate IP addresses on the same network.                                     |  |
| Port No.                        |   | Use an integer from "1 to 65535" to enter the port number of the External Device.        |  |
| Unit ID                         |   | Use an integer from 1 to 247 (or 255) to enter the unit ID of the External Device.       |  |
| Bit manipulation (set/reset) to |   |                                                                                          |  |
| Holding Register                |   | Select how other bits in the same word are handled when you manipulate bits in           |  |
| Rest of the bits in this word   |   | the holding register, from "Clear" or "Do not clear".                                    |  |
| IEC61131 Syntax                 | x | Select this item to use the IEC61131 syntax for variables.                               |  |
| ,                               |   | If you check this item, select the address mode from "0-based" or "1-based".             |  |
| Double Word word order          |   | Select the order of storing double word data from "Low word first" or "High word first". |  |
| Import                          |   | Import the device settings described in the xml file.                                    |  |
|                                 |   | $^{\textcircled{S}}$ " $\blacklozenge$ Import Procedure in the Device Setting" (page 30) |  |
| Fynert                          |   | Export the device settings into the xml file.                                            |  |
|                                 |   | $\bigcirc$ " $\blacklozenge$ Export Procedure in the Device Setting" (page 30)           |  |

| Individual Device<br>PLC1                             | Individual Device Settings     Idi                 |                              |                                               |                       |                            |
|-------------------------------------------------------|----------------------------------------------------|------------------------------|-----------------------------------------------|-----------------------|----------------------------|
| Equipment Configura                                   | tion Function                                      | Code and M                   | Max Query                                     |                       | ,                          |
| Auto adjust to fra                                    | ame length                                         | 0                            | Custom                                        |                       |                            |
| Frame Length                                          | 258                                                |                              | ÷                                             |                       |                            |
| Start Address<br>000001<br>100001<br>300001<br>400001 | Range<br>65536<br>65536<br>65536<br>65536<br>65536 | Read<br>01<br>02<br>04<br>03 | Boundary<br>2000<br>2000<br>125<br>125<br>125 | Write<br>OF<br><br>10 | Boundary<br>800<br><br>100 |
| Import Export                                         |                                                    |                              |                                               |                       | Default                    |
|                                                       |                                                    |                              |                                               | OK ( <u>D)</u>        | Cancel                     |

| Setup Items                 | Setup Description                                                                                                    |  |
|-----------------------------|----------------------------------------------------------------------------------------------------|--|
| Auto adjust to frame length | Automatically set each function code and the boundary for one<br>communication according to the frame length.<br>Function codes cannot be changed. To change a function code, use "Custom". |  |
| Frame Length                | Set the frame length from "10 to 258".<br>After setting, click the device list to display the boundary.                                                                                     |  |
| Import                      | Import the device settings described in the xml file.<br>☞ " ◆ Import Procedure in the Device Setting" (page 30)                                                                            |  |
| Export                      | Export the device settings into the xml file.<br>☞ " ◆ Export Procedure in the Device Setting" (page 30)                                                                                    |  |

# NOTE

• When "Auto adjust to frame length" is selected, use the following function codes. The read/ write boundary is automatically calculated according to "Frame Length".

| Device           | Function Code |                              |  |
|------------------|---------------|------------------------------|--|
| Device           | Read          | Write                        |  |
| Coil             | 01            | 0F: Force Multiple Coils     |  |
| Discrete Input   | 02            | Disabled                     |  |
| Input Register   | 04            | Disabled                     |  |
| Holding Register | 03            | 10: Preset Multiple Register |  |

- Use "Custom" in the following cases:
  - When you use a different function code depending on an address.
  - When you use the function code "05: Force Single Coil" or "06: Preset Single Register".
  - When the read/write boundary depends on the device.

• [Function Code and Max Query] Tab (when "Custom" is selected)

| ð | 💰 Individual Device Settings 🛛 🛛 🔀                  |                   |      |          |       |          |
|---|-----------------------------------------------------|-------------------|------|----------|-------|----------|
| Ρ | PLC1                                                |                   |      |          |       |          |
| ſ | Equipment Configuration Europion Code and Max Queru |                   |      |          |       |          |
|   | -                                                   |                   |      |          |       |          |
|   | O Auto adjust to fi                                 | rame length       | • 0  | lustom   |       |          |
|   | Add Configurat                                      | ion Doloto        |      |          |       |          |
|   |                                                     | ion <u>Delete</u> |      |          |       |          |
|   | Start Address                                       | Range             | Read | Boundary | Write | Boundary |
|   | 000001                                              | 65536             | 01   | 2000     | OF    | 800      |
|   | 100001                                              | 65536             | 02   | 2000     |       |          |
|   | 300001                                              | 65536             | 04   | 125      |       |          |
|   | 400001                                              | 65536             | 03   | 125      | 10    | 100      |
|   |                                                     |                   |      |          |       |          |
|   |                                                     |                   |      |          |       |          |
|   |                                                     |                   |      |          |       |          |
|   |                                                     |                   |      |          |       |          |
|   |                                                     |                   |      |          |       |          |
|   |                                                     |                   | -    |          |       |          |
|   |                                                     |                   |      |          |       |          |
|   |                                                     |                   |      |          |       |          |
|   |                                                     |                   |      |          |       |          |
|   |                                                     |                   |      |          |       |          |
|   |                                                     |                   |      |          |       |          |
|   |                                                     |                   |      |          |       |          |
|   |                                                     |                   |      |          |       |          |
|   |                                                     |                   |      |          |       |          |
|   | Import Export Default                               |                   |      |          |       |          |
|   |                                                     |                   |      |          |       |          |
|   |                                                     |                   |      |          | UKUJ  | Uancel   |

| Setup Items   | Setup Description                                                                                                    |
|---------------|----------------------------------------------------------------------------------------------------|
| Custom        | Manually set each function code and the boundary for one communication.                                                                       |
| Add           | Add the function code and its data boundary settings.<br>Up to 20 settings can be added.<br>Add the settings in the [Add setting] dialog box. |
| Configuration | Change the selected device settings.<br>Change the settings in the [Configuration setting] dialog box.                                        |
| Delete        | Delete the selected device settings.                                                                                                    |
| Import        | Import the device settings described in the xml file.<br>☞ " ◆ Import Procedure in the Device Setting" (page 30)                              |
| Export        | Export the device settings into the xml file.<br>☞ " ◆ Export Procedure in the Device Setting" (page 30)                                      |

[Add setting] Dialog Box / [Configuration setting] Dialog Box

| Add setting            |               |
|------------------------|---------------|
| Start Address          | 000001        |
| Range                  | 65536         |
| Read<br>Function Code  | 01            |
| Boundary               | 2000 📩        |
| Write<br>Function Code | OF (Multiple) |
| Boundary               | 800 🗧         |
| OK                     | Cancel        |

| Configuration setting |               |
|-----------------------|---------------|
| Start Address         | 000001        |
| Range                 | 65536         |
| Read<br>Function Code | 01            |
| Boundary              | 2000 🛨        |
| Write                 |               |
| Function Code         | OF (Multiple) |
| Boundary              | 800 ÷         |
| ОК                    | Cancel        |

|           | Setup Items   | Setup Description                                                                       |  |
|-----------|---------------|-----------------------------------------------------------------------------------------|--|
| Start Add | ress          | Set the start address of the device.                                                    |  |
| Range     |               | Set the range of the device specified in the start address.                             |  |
| Read      |               | Set the function codes to be used for read and the read boundary in one communication.  |  |
|           | Function Code | The function code is assigned by the specified start address.                           |  |
| Boundary  |               | The boundary depends on the device. Refer to the following table for details.           |  |
| Write     |               | Set the function code to be used for write and the write boundary in one communication. |  |
|           | Function Code | The function code depends on the device. Refer to the following table for details.      |  |
|           | Boundary      | The boundary depends on the device. Refer to the following table for details.           |  |

NOTE

•

• When "Custom" is selected, use the following function codes.

|                  | Function Code (Boundary) |                                       |                                         |  |
|------------------|--------------------------|---------------------------------------|-----------------------------------------|--|
| Device           | Read                     | Write                                 |                                         |  |
|                  | Read                     | Multiple                              | Single                                  |  |
| Coil             | 01(2000)                 | 0F: Force Multiple Coils (800)        | 05: Force Single Coil (Fixed to 1)      |  |
| Discrete Input   | 02(2000)                 | Disabled                              | Disabled                                |  |
| Input Register   | 04(125)                  | Disabled                              | Disabled                                |  |
| Holding Register | 03(125)                  | 10: Preset Multiple Register<br>(100) | 06: Preset Single Register (Fixed to 1) |  |

• If the set device address is disabled to write, you cannot set the write function code and boundary.

• When you select the function code "05" or "06", the write boundary will be fixed to "1", and cannot be changed.

- Import Procedure in the Device Setting
  - 1 Create the xml file based on the following format sample.
  - Format sample when "Auto adjust to frame length" is selected

<?xml version="1.0" encoding="utf-8" ?> <ModbusConfiguration version="1"> <ClearBits>OFF</ClearBits> <AddressMode>ModiconSyntax</AddressMode> <DWORD>L/H</DWORD> <FunctionCode> <Mode>AutoAdjust</Mode> <FrameLength>258</FrameLength> </FunctionCode> </ModbusConfiguration>

Bit manipulation to Holding Register Address Mode Double Word word order

Mode Frame Length

• Format sample when "Custom" is selected

| xml version="1.0" encoding="utf-8" ?<br><modbusconfiguration version="1"></modbusconfiguration> |                                                                                |
|-------------------------------------------------------------------------------------------------|--------------------------------------------------------------------------------|
| <clearbits>OFF</clearbits><br><addressmode>ModiconSyntax</addressmode><br><dword>L/H</dword>    | Bit manipulation to Holding Register<br>Address Mode<br>Double Word word order |
| <functioncode></functioncode>                                                                   |                                                                                |
| <mode>Custom</mode>                                                                             | Mode                                                                           |
| <setting></setting>                                                                             |                                                                                |
| <address>000001</address>                                                                       | Start Address                                                                  |
| <range>65535</range>                                                                            | Range                                                                          |
| <read></read>                                                                                   |                                                                                |
| <functioncode>01</functioncode>                                                                 | Read Function Code                                                             |
| <boundary>2000</boundary>                                                                       | Read Boundary                                                                  |
|                                                                                                 |                                                                                |
| <write></write>                                                                                 |                                                                                |
| <functioncode>0F</functioncode>                                                                 | Write Function Code                                                            |
| <boundary>800</boundary>                                                                        | Write Boundary                                                                 |
|                                                                                                 |                                                                                |
|                                                                                                 |                                                                                |
|                                                                                                 |                                                                                |
|                                                                                                 |                                                                                |
|                                                                                                 |                                                                                |

2 Click [Import] on the [Individual Device Settings] dialog box to display the [Open] dialog box.

- **3** Select the created xml file and click [Open].
- Export Procedure in the Device Setting
  - 1 Click [Export] on the [Individual Device Settings] dialog box to display the [Save as] dialog box.
  - 2 Enter a name and click [Save].

# 5.2 Setup Items in Offline Mode

#### NOTE

• Refer to the Maintenance/Troubleshooting guide for information on how to enter offline mode or about the operation.

- Cf. Maintenance/Troubleshooting Guide "Offline Mode"
- The number of the setup items to be displayed for 1 page in the offline mode depends on the Display in use. Please refer to the Reference manual for details.

#### Communication Settings

To display the setting screen, touch [Device/PLC Settings] from [Peripheral Settings] in offline mode. Touch the External Device you want to set from the displayed list.

| Comm.          | Device              |   |       |           |                        |
|----------------|---------------------|---|-------|-----------|------------------------|
|                |                     |   |       |           |                        |
| General MODBUS | TCP Master          |   |       | [TCP]     | Page 1/1               |
|                |                     |   |       |           |                        |
|                | Port No.            |   | ⊖ Fix | ed 💽 Auto |                        |
|                |                     |   |       | 1024 💌    |                        |
|                | Timeout(s)<br>Retry |   |       | 3 🔻       |                        |
|                | Wait To Send(ms)    | ļ |       | 0 🔻       |                        |
|                |                     |   |       |           |                        |
|                |                     |   |       |           |                        |
|                |                     |   |       |           |                        |
|                |                     |   |       |           |                        |
| -<br>-         | Exit                |   |       | Back      | 2008/06/13<br>09:49:17 |

| Setup Items  | Setup Description                                                                                                    |
|--------------|----------------------------------------------------------------------------------------------------|
| Port No.     | Set the Port No. of the Display.<br>Select either of [Fixed] or [Auto]. When you select [Fixed], use an integer from "1024 to 65535" to enter the port number of the Display.When you select [Auto], the port number will be automatically assigned regardless of the entered value. |
| Timeout      | Use an integer from 1 to 127 to enter the time (s) for which the Display waits for the response from the External Device.                                                                                                    |
| Retry        | In case of no response from the External Device, enter how many times the Display retransmits the command, from "0 to 255".                                                                                                    |
| Wait To Send | Enter the standby time (ms) from when the Display receives packets until it transmits the next command, from "0 to 5000".                                                                                                    |

### Device Setting

To display the setting screen, touch [Device/PLC Settings] from [Peripheral Settings]. Touch the External Device you want to set from the displayed list, and touch [Device].

(Page 1/22)

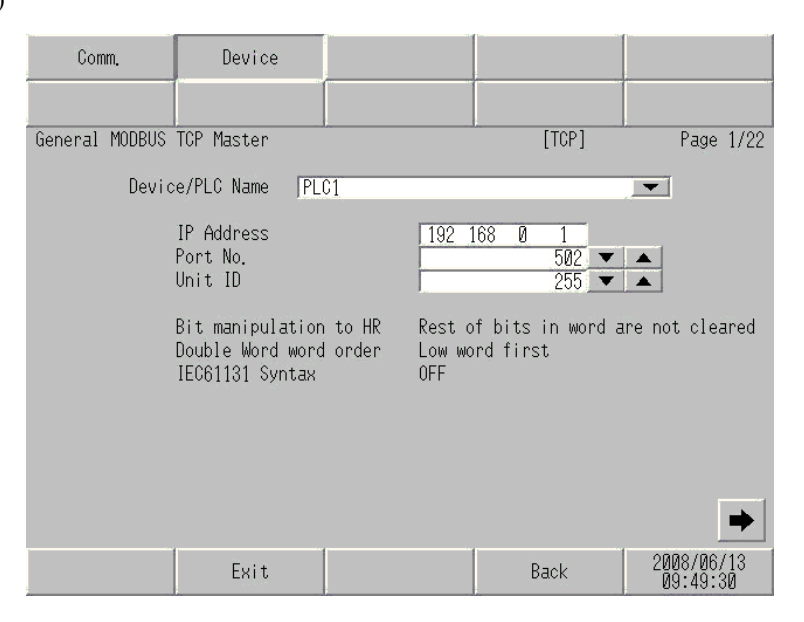

| Setup Items            | Setup Description                                                                                                    |
|------------------------|----------------------------------------------------------------------------------------------------|
| Device/PLC Name        | Select the External Device to set. The device name is the title of the External Device set with GP-Pro EX.(Initial value [PLC1])                                                                                                |
| IP Address             | <ul> <li>Set the IP address of the External Device.</li> <li>NOTE</li> <li>Check with your network administrator about the IP address you want to use.</li> <li>Do not duplicate IP addresses on the same network.</li> </ul>   |
| Port No.               | Use an integer from "1 to 65535" to enter the port number of the External Device.                                                                                                    |
| Unit ID                | Use an integer from 1 to 247 (or 255) to enter the unit ID of the External Device.                                                                                                    |
| Bit manipulation to HR | Displays how other bits in the same word are handled when you manipulate bits in the holding register, as "Rest of bits in word are cleared" or "Rest of bits in word are not cleared". (Not available to set in offline mode.) |
| Double Word word order | Displays the currently set order of storing double word data as "Low word first" or "High word first". (Not available to set in offline mode.)                                                                                  |
| IEC61131 Syntax        | Displays the usage status of the currently set IEC61131 syntax in ON/OFF. (Not available in offline mode.)                                                                                                    |

```
(Page 2/22)
```

| Comm.          | Device                                                           |                                      |                        |
|----------------|------------------------------------------------------------------|--------------------------------------|------------------------|
| General MODBUS | TCP Master                                                       | [TCP]                                | Page 2/22              |
| Devid          | e/PLC Name  PLC1                                                 |                                      | •                      |
|                | Function Code and Max Que<br>Auto adjust Setting<br>Frame Length | ery<br>Auto adjust to Frame I<br>258 | ength                  |
|                | Exit                                                             | Back                                 | 2008/06/13<br>09:49:36 |

| Setup Items                         | Setup Description                                                                                                    |  |
|-------------------------------------|----------------------------------------------------------------------------------------------------|--|
| Device/PLC Name                     | Select the External Device to set. The device name is the title of the External Device set with GP-Pro EX.(Initial value [PLC1])            |  |
| Function Code and Max Query         | Displays the option to set the function code and boundary. (Not available to set in offline mode.)                                          |  |
| Auto adjust Setting<br>Frame Length | Displays the set frame length when "Auto adjust to frame length" is selected<br>in the online mode. (Not available to set in offline mode.) |  |

NOTE

• When "Custom" is selected, the setup items of the frame length are invalid.

(Page 3/22 to 22/22)

| Comm.          | Device                                                      |                                     |                   |                        |
|----------------|-------------------------------------------------------------|-------------------------------------|-------------------|------------------------|
|                |                                                             |                                     |                   |                        |
| General MODBUS | TCP Master                                                  |                                     | [TCP]             | Page 3/22              |
| Devic          | e/PLC Name  PL                                              | C1                                  |                   |                        |
|                | Custom Setting 1<br>Start Address<br>Range<br>Read<br>Write | 000001<br>65536<br>01 / 2<br>0F / 0 | 1<br>2000<br>1800 |                        |
|                |                                                             |                                     |                   | <b>+ +</b>             |
|                | Exit                                                        |                                     | Back              | 2008/06/13<br>09:49:45 |

| Setup Items     | Setup Description                                                                                                    |
|-----------------|----------------------------------------------------------------------------------------------------|
| Device/PLC Name | Select the External Device to set. The device name is the title of the External Device set with GP-Pro EX. (Initial value [PLC1]) |
| Start Address   | Displays the start address of the device. (Not available to set in offline mode.)                                                 |
| Range           | Displays the range of the device specified in the start address. (Not available to set in offline mode.)                          |
| Read            | Displays the device function codes and boundaries to be read for one communication. (Not available to set in offline mode.)       |
| Write           | Displays the device function codes and boundaries to be written for one communication. (Not available to set in offline mode.)    |

| NOTE | • Page 3 and the following pages display the set descriptions in order.               |
|------|---------------------------------------------------------------------------------------|
|      | • When "Auto adjust to frame length" is selected, the Custom setup items are invalid. |

# 6 Supported Device

Range of supported device address is shown in the table below. Please note that the actually supported range of the devices varies depending on the External Device to be used. Please check the actual range in the manual of your External Device.

# 6.1 MODBUS Slave Device

: This address can be specified as system data area.

| Device           | Bit Address                | Word Address      | 32<br>bits | Remarks                    |
|------------------|----------------------------|-------------------|------------|----------------------------|
| Coil             | 000001 - 065536            | 000001 - 065521   |            | +1B+ <b>1</b>              |
| Discrete Input   | 100001 - 165536            | 100001 - 165521   | [L/H]      | ( <u>+1B+</u> ) *2         |
| Input Register   |                            | 300001 - 365536   | or         | <u>ві</u> 15) *2           |
| Holding Register | 400001,00 -<br>465536,15   | 400001 - 465536   | [H/L]      | <u>₿ i (</u> 15) *3        |
| Input Register   |                            | D300001 - D365535 | *1         | <u>Β i τ<b>31</b></u> *2   |
| Holding Register | D400001,00 -<br>D465535,31 | D400001 - D465535 |            | <u>₿;</u> , <b>31</b> ) *4 |

\*1 Whether the data is stored as higher or lower is determined by the [Double Word word order] setting in [Device Setting].

<sup>(C)</sup> "5.1 Setup Items in GP-Pro EX" (page 25)

- \*2 Write disable.
- \*3 An access method at the time of Bit Set varies depending on the [Rest of the bits in this word] setting of [Device Setting].

"Clear".....

"Do not clear"...... 400001,00 - 465536,15

\*4 An access method at the time of Bit Set varies depending on the [Rest of the bits in this word] setting of [Device Setting].

"Clear".....

"Do not clear"..... D400001,00 - D465535,31

**NOTE** • GP-Pro EX simulation does not synchronize the coil bit address and word address values.

# ■ IEC61131 Syntax Address Description

The following table compares IEC61131 and MODBUS syntax address descriptions.

|                                                                                                    | MO          | DBUS Syr                            | ntax             | IEC61131 Syntax |                                |                  |                                |                  |
|----------------------------------------------------------------------------------------------------|-------------|-------------------------------------|------------------|-----------------|--------------------------------|------------------|--------------------------------|------------------|
| Device                                                                                                    |             |                                     |                  |                 | 0-based                        |                  | 1-based                        |                  |
| Device                                                                                                    | Format      | Range                               | First<br>element | Format          | at<br>Range                    | First<br>element | Range                          | First<br>element |
| Coil                                                                                                    | 000001+i    | i = 0 to<br>65535                   | 000001           | %Mi             | i = 0 to<br>65535              | %M00000          | i = 1 to<br>65536              | %M00001          |
| Discrete Input                                                                                                    | 100001+i    | i = 0 to<br>65535                   | 100001           | -               | -                              | -                | -                              | -                |
| Input Register<br>(Word)                                                                                                    | 300001+i    | i = 0 to<br>65535                   | 300001           | -               | -                              | -                | -                              | -                |
| Input Register<br>(Word bit)                                                                                                    | 300001+i,j  | i = 0 to<br>65535<br>j = 0 to<br>15 | 300001,00        | -               | -                              | -                | -                              | -                |
| Holding<br>Register<br>(Word)                                                                                                    | 400001+i    | i = 0 to<br>65535                   | 400001           | %MWi            | i = 0 to<br>65535              | %MW00000         | i = 1 to<br>65536              | %MW00001         |
| Holding Register<br>(Word bit)                                                                                                    | 400001+i,j  | i = 0 to<br>65535<br>j = 0 to<br>15 | 400001,00        | %Mwi:<br>Xj     | i = 0 to<br>65535<br>j=0 to 15 | %MW00000<br>:X00 | i = 1 to<br>65536<br>j=0 to 15 | %MW00001<br>:X00 |
| Input Register<br>(D Word)                                                                                                    | D300001+i   | i = 0 to<br>65534                   | D300001          | -               | -                              | -                | -                              | -                |
| Input Register<br>(D Word bit)                                                                                                    | D300001+i,j | i = 0 to<br>65534<br>j = 0 to<br>31 | D300001,00       | -               | -                              | -                | -                              | -                |
| Holding<br>Register (D<br>Word)                                                                                                    | D400001+i   | i = 0 to<br>65534                   | D400001          | %MDi            | i = 0 to<br>65534              | %MD00000         | i = 1 to<br>65535              | %MD00001         |
| Holding Register<br>(D Word bit)                                                                                                    | D400001+i,j | i = 0 to<br>65534<br>j = 0 to<br>31 | D400001,00       | %MDi:Xj         | i = 0 to<br>65534<br>j=0 to 31 | %MD00000<br>:X00 | i = 1 to<br>65535<br>j=0 to 31 | %MD00001<br>:X00 |
| <ul> <li>• The addresses 100000 and 300000 cannot be accessed using IEC61131 syntax.</li> <li>• If you apply IEC61131 syntax to a project that has a discrete input or input register already set, the addresses become "-Undefined-" and invalid.</li> </ul> |             |                                     |                  |                 |                                |                  |                                |                  |
| • Refer to the GP-Pro EX Reference Manual for system data area.                                                                                                    |             |                                     |                  |                 |                                |                  |                                |                  |

• Please refer to the precautions on manual notation for icons in the table.

 $^{\scriptsize \textup{CP}}$  "Manual Symbols and Terminology"

# 6.2 MICRO-EHV Series

: This address can be specified as system data area.

| Device           | Bit Address                | Word Address      | 32 bits      | Remarks |
|------------------|----------------------------|-------------------|--------------|---------|
| Coil             | 000257 - 00288             | 000257 - 000273   |              |         |
| Discrete Input   | 100001 - 100047            | 100001 - 100002   |              | *1      |
| Input Register   |                            | 300001 - 302048   | _            | *1      |
| Holding Register | 400001.00 -<br>432768.15   | 400001 - 432768   | <u>[[] H</u> |         |
| Input Register   |                            | D300001 - D302047 | 1            | *1      |
| Holding Register | D400001.00 -<br>D432767.31 | D400001 - D432767 |              |         |

\*1 Write disable

If you use Control Editor's I/O Monitor to monitor Modbus devices, use the following supported addresses table when specifying addresses.

| Modbus Device    |                   | External Device   |                 |
|------------------|-------------------|-------------------|-----------------|
| Device           | Range             | Device            | Range           |
| Coil             | 000257 - 00288    | External output   | Y0100 - Y0131   |
| Discrete Input   | 100001 - 100048   | External input    | X0000 - X0047   |
| Input Register   | 300001 - 302048   | Data area         | WM000 - WM7FF   |
| Holding Register | 400001 - 432768   | Word inner output | WR0000 - WR7FFF |
| Input Register   | D300001 - D302047 | Data area         | DM000 - DM7FE   |
| Holding Register | D400001 - D432767 | Word inner output | DR0000 - DR7FFE |

NOTE

- GP-Pro EX simulation does not synchronize the coil bit address and word address values.
- Refer to the GP-Pro EX Reference Manual for system data area.
- Cf. GP-Pro EXReference Manual "LS Area (Direct Access Method Area)"
- Please refer to the precautions on manual notation for icons in the table.
- "Manual Symbols and Terminology"

# 6.3 FBR-100AN Series

: This address can be specified as system data area.

| Device         | Bit Address | Word Address      | 32 bits                 | Remarks |
|----------------|-------------|-------------------|-------------------------|---------|
| Input Register |             | 300001 - 300088   | <mark>L/H)</mark><br>or | *2 *3   |
|                |             | D300001 - D300087 | <b>H/L</b><br>*1        | *2 *3   |

\*1 Whether the data is stored as higher or lower is determined by the [Double Word word order] setting in [Device Setting].

"5.1 Setup Items in GP-Pro EX" (page 25)

- \*2 Write disable
- \*3 Modbus address map:

| Overview              | Modbus address  | Word number | Remarks                  |
|-----------------------|-----------------|-------------|--------------------------|
| CNC Series            | 300001 - 300064 | 64 words    | String                   |
| PMC number of strains | 300065 - 300072 | 8 words     | String (Value)           |
| CNC number of strains | 300073 - 300080 | 8 words     | String (Value)           |
| Status                | 300081 - 300088 | 8 words     | Available or unavailable |

NOTE

· GP-Pro EX simulation does not synchronize the coil bit address and word address values.

• Refer to the GP-Pro EX Reference Manual for system data area.

Cf. GP-Pro EXReference Manual "LS Area (Direct Access Method Area)"

• Please refer to the precautions on manual notation for icons in the table.

<sup>(C)</sup> "Manual Symbols and Terminology"

# 6.4 RCON Series

: This address can be specified as system data area.

| Device                       | Bit Address           | Word Address    | 32 bits       | Remarks                 |
|------------------------------|-----------------------|-----------------|---------------|-------------------------|
| Device0:<br>Coil             | 000001 - 065536       | 000001 - 065521 |               | +18+                    |
| Device1:<br>Discrete Input   | 100001 - 165536       | 100001 - 165521 | <b>FH (1)</b> | +1B+ <b>1</b> *1        |
| Device3:<br>Input register   |                       | 300001 - 365536 |               | <mark>ві 1</mark> 5] *1 |
| Device4:<br>Holding register | 400001.00 - 465536.15 | 400001 - 465536 |               |                         |

\*1 Write disable

**NOTE** • GP-Pro EX simulation does not synchronize the coil bit address and word address values.

• Refer to the GP-Pro EX Reference Manual for system data area.

Cf. GP-Pro EXReference Manual "LS Area (Direct Access Method Area)"

• Please refer to the precautions on manual notation for icons in the table.

IManual Symbols and Terminology"

# 6.5 FANUC Series 0i-MODEL F Plus

: This address can be specified as system data area.

| Device              | Bit Address           | Word Address    | 32 bits | Remarks |
|---------------------|-----------------------|-----------------|---------|---------|
| 4(Holding Register) | 400001.00 - 465536.15 | 400001 - 465536 | [L/H]   | *1      |

\*1 The R, E and D areas of the PMC address can be assigned to the Modbus address; refer to FANUC's PMC programming manual (B-64513EN) for the PMC address range.

**NOTE** • Refer to the GP-Pro EX Reference Manual for system data area.

# Cf. GP-Pro EXReference Manual "LS Area (Direct Access Method Area)"

• Please refer to the precautions on manual notation for icons in the table.

"Manual Symbols and Terminology"

# 7 Device Code and Address Code

Use device code and address code when you set "Device Type & Address" for the address type of the data display or other devices.

| Device           | Device Name | Device Code<br>(HEX) | Address Code                             |
|------------------|-------------|----------------------|------------------------------------------|
| Coil             | 0           | 0080                 | Value of (word address -1) divided by 16 |
| Discrete Input   | 1           | 0081                 | Value of (word address -1) divided by 16 |
| Input Register   | 3           | 0001                 | Value of (word address - 1)              |
| Holding Register | 4           | 0000                 | Value of (word address - 1)              |
| Input Register   | D3          | 0002                 | Value of (word address -1) divided by 2  |
| Holding Register | D4          | 0003                 | Value of (word address -1) divided by 2  |

# 8 Error Messages

Error messages are displayed on the screen of Display as follows: "No. : Device Name: Error Message (Error Occurrence Area)". Each description is shown below.

| Item                  | Description                                                                                                    |  |
|-----------------------|----------------------------------------------------------------------------------------------------|--|
| No.                   | Error Number.                                                                                                    |  |
| Device Name           | Name of the External Device where an error has occurred. The Device name is the title of the External Device set with GP-Pro EX.(Initial value [PLC1])                                                                                     |  |
| Error Message         | Displays messages related to an error that has occurred.                                                                                                    |  |
|                       | Displays the IP address or device address of the External Device where an error has occurred, or error codes received from the External Device.                                                                                            |  |
| Error Occurrence Area | <ul> <li>NOTE</li> <li>IP address is displayed as "IP address (Decimal): MAC address (Hex)".</li> <li>Device address is displayed as "Address: Device address".</li> <li>Received error codes are displayed as "Decimal [Hex]".</li> </ul> |  |

# Display Examples of Error Messages

"RHAA035: PLC1: Error has been responded for device write command (Error Code: 2[02H])"

| NOTE | Refer to your External Device manual for details on received error codes.                   |
|------|---------------------------------------------------------------------------------------------|
|      | Refer to "Display-related errors" in "Maintenance/Troubleshooting Guide" for details on the |
|      | error messages common to the driver.                                                        |

# Error Codes Specific to the External Device

Please refer to the manual of the External Device for error codes specific to the External Device. General MODBUS error codes are shown below.

| Error Code<br>(HEX) | Description                                       |
|---------------------|---------------------------------------------------|
| 01                  | Does not support the corresponding Function Code. |
| 02                  | The specified data address does not exist.        |
| 03                  | Data value error.                                 |

# ■ Error Messages Specific to the External Device

| ID      | Error Message                                                                                              | Description                                                                                                    |
|---------|----------------------------------------------------------------------------------------------------|----------------------------------------------------------------------------------------------------|
| RHxx128 | (Node Name): (Device Address) can't be read<br>because of the limitation of the Read boundary              | When reading the coil or discrete input as a<br>word address while the boundary is less<br>than 16 bits, or accessing the input or<br>holding register as a double word while the<br>boundary is set to 1 word, an error will be<br>displayed. |
| RHxx129 | (Node Name): (Device Address) can't be<br>written because of the limitation of the Write<br>boundary       | When writing the coil as a word address<br>while the boundary is less than 16 bits, or<br>accessing the holding register as a double<br>word while the boundary is set to 1 word,<br>an error will be displayed.                               |
| RHxx130 | (Node Name): (Device Address) is not defined<br>on Function Code and Max Query setting                     | When accessing the device out of the defined area, an error will be displayed.                                                                                                    |
| RHxx131 | (Node Name): (Device Address) can't be read<br>because of the limitation of the Device Range<br>setting    | When reading the coil or discrete input as a<br>word address while the range is less than 16<br>bits, or accessing the input or holding<br>register as a double word while the range is<br>set to 1 word, an error will be displayed.          |
| RHxx132 | (Node Name): (Device Address) can't be<br>written because of the limitation of the Device<br>Range setting | When writing the coil as a word address<br>while the range is less than 16 bits, or<br>accessing the holding register as a double<br>word while the range is set to 1 word, an<br>error will be displayed.                                     |